### <u>Mitsubishi <3> Mitsubishi Electric PLC</u> [A series (AnA, AnU, AnUS, AnUSH) CPU Direct] Connection Method]

# System Structure Direct When using 2 Port Adapter II Image: Constructure Image: Constructure Image: Constructure Version: Constructure Image: Constructure Image: C

### Applicable Models

| Model | Series                                          | Remarks                                                                                                   |
|-------|-------------------------------------------------|----------------------------------------------------------------------------------------------------|
| GP    | GP70 series<br>GP77/77R series<br>GP2000 series | Handy Type is excluded.<br>Built-in 2 Port Feature supports<br>GP77/77R series and GP2000<br>series only. |
| GLC   | GLC2000 series                                  | 2 Port Adapter II and Built-in 2<br>Port Feature have not been<br>supported.                              |

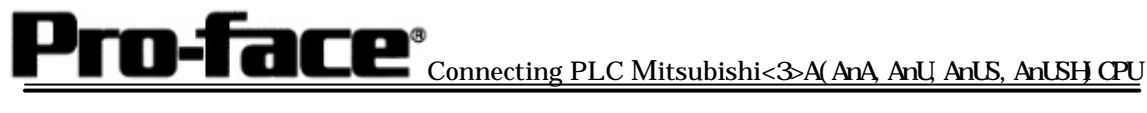

## Applicable PLC

[Direct Connection]

| CPU                 |            | Connecting |    |
|---------------------|------------|------------|----|
|                     | Connection | Cable      | GP |
|                     | Method     |            |    |
|                     |            | 903        | ·  |
| A2A, A3A, A3U, A4U, | RS-422     | Connection |    |
| A2U-S1, A2US,       | _          | Method     |    |
|                     | RS-232C    | [1]        |    |
| A2US-S1, A2USH-S1   | 110 2020   | L - J      |    |

### [When using 2 Port Adapter II]

| CPU            | Adapter        |            | Connecting |    |
|----------------|----------------|------------|------------|----|
|                |                | Connection | Cable      | GP |
|                | [1523]ppppgg_] | Method     |            | Ē. |
| A2A, A3A, A4U, |                |            | Connection |    |
| A2U-S1, A2US,  | GP070-MD11     | RS-422     | Method     |    |
| A2USH-S1       |                |            | [2]        |    |

[When using built-in 2-port feature]

| CPU               | Connection<br>Method | Connecting<br>Cable | GP<br>GP77/77R series |
|-------------------|----------------------|---------------------|-----------------------|
| A2A, A3A, A2U-S1, | RS-232C              | Connection          | GP2000 series         |
| A200, A200F01     | RS-422               | [1]                 |                       |

# Pro-face<sup>®</sup>Connecting PLC Mitsubishi<3>A(AnA, AnU, AnUS, AnUSH)CPU

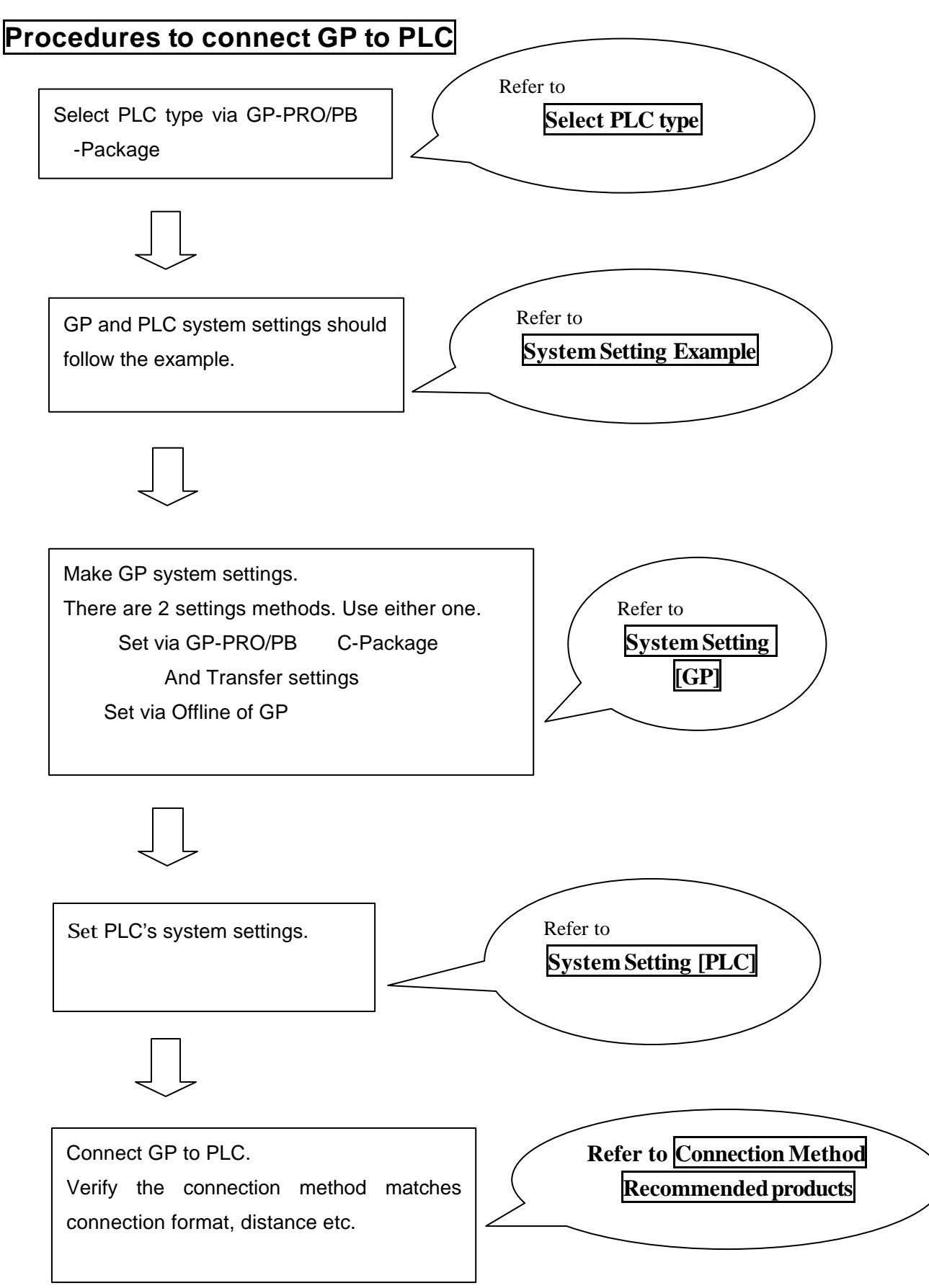

Copyright 2003 Digital Electronics Corporation All Rights Reserved Mitsubishi < 3 > A(AnA,AnU,AnUS,AnUSH)CPU - 3